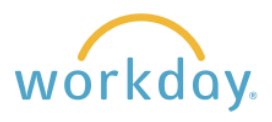

**Introduction:** Though they should be entering the majority of their time themselves, hourly staff and students may occasionally need you to enter or correct time on their behalf. Examples include forgetting to check in at the beginning of their shift, checking out and then still working, or needing time entered or corrections made to their time sheets after payroll closes their ability to do so on the Monday after the pay period ends.

## **Entering Hours Worked for the Employee**

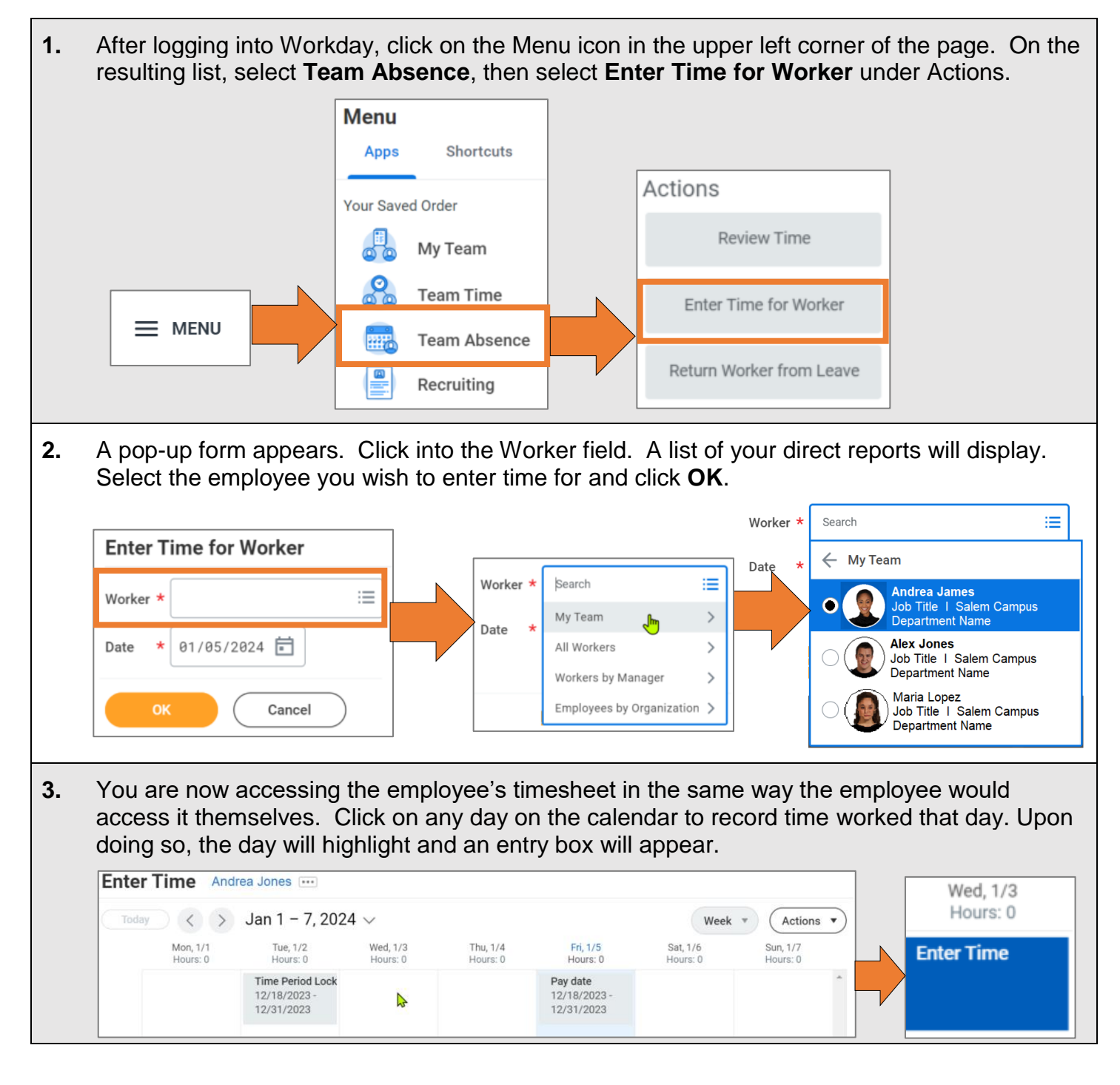

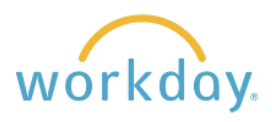

| 4. | Next enter an in time for the start<br>of the shift block and out time for<br>the end of a shift block.<br>Note that the Out Reason should<br>be changed to <b>Meal</b> when the Out<br>time is due to taking a meal period.<br>Add a comment about why you are<br>entering the time on behalf of the<br>employee.<br>Click <b>OK</b> when finished. | Enter Time         01/03/2024         Time Type * × Hours Worked :=         In *         Out *         Out Reason         Out *         Dottails         Comment         ØK                                                                                                    | Enter Time         01/03/2024         Time Type ★       × Hours Worked :=         In       ★         Out       ★         Out Reason       Out         Hours       ★ 0         Details         Comment |
|----|----------------------------------------------------------------------------------------------------|----------------------------------------------------------------------------------------------------|----------------------------------------------------------------------------------------------------|
| 5. | If you need to enter multiple days on<br>behalf of the employee, click on the<br>Actions button in the upper right of th<br>screen, then select <b>Enter Time</b> .                                                                                                    | Ne Sat, 1/6<br>Hours: 0<br>F<br>F<br>Hours: 0<br>F<br>F<br>F<br>Hours: 0<br>F<br>F<br>F<br>F<br>F<br>F<br>F<br>F<br>F<br>F<br>F<br>F<br>F<br>F<br>F<br>Sat, 1/6<br>Hours: 0<br>F<br>F<br>F<br>F<br>F<br>F<br>F<br>F<br>F<br>Sat, 1/6<br>Sat, 1/6<br>Hours: 0<br>F<br>F<br>F<br>F<br>F<br>F<br>Sat, 1/6<br>Sat, 1/6<br>Hours: 0<br>F<br>F<br>Sat, 1/6<br>Sat, 1/6<br>Sat, 1/6<br>Hours: 0<br>F<br>F<br>F<br>F<br>F<br>F<br>Sat, 1/6<br>Sat, 1/6<br>Sat, | Actions                                                                                                    |
|    | In/Out Times<br>+<br>-<br>In 08:00 AM Out<br>Out Reason * Meal •<br>-<br>In 12:30 PM Out<br>Out Reason * Out •                                                                                                    | 12:00 PM         Hours 4 Time Type         04:30 PM         Hours 4 Time Type         × Hours                                                                                                    | urs Worked :=                                                                                                    |

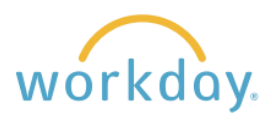

6. There will also be times when an employee has unexpected absences Actions close to the end of the pay period and the supervisor will need to enter time off work on the employee's behalf. Enter Absence To do so, click on **Actions** in the upper right of the employee time entry Enter Time calendar and select Enter Absence from the drop-down menu. Review Time You will be led to the employee's absence calendar. You will enter absences in the same way that the employee would. Refer to the Review Time by Week Requesting Time Off Work guide for detailed directions on how to enter Run Calculations time for the employee.

## **Correcting Employee Entered Time**

| 1. | Follow steps one through three above to access the employee's time entered calendar.                                                                                                    |                                                                                                    |                                                                                                    |  |
|----|----------------------------------------------------------------------------------------------------|----------------------------------------------------------------------------------------------------|----------------------------------------------------------------------------------------------------|--|
| 2. | Go to the <b>In</b> or <b>Out</b><br>time you wish to adjust<br>and make the<br>correction.<br>Enter the reason for<br>the correction in the<br>comments field.<br>Click <b>OK</b> when done to<br>finalize the correction. | Enter Time   01/03/2024   Status Submitted   Time Type * × Hours Worked   In * 12:30 PM   Out * 04:30 PM   Out * 04:30 PM   Out Reason * Out   Hours 4   Details   Comment   View Details   OK Delete   Cancel | Enter Time         01/03/2024         Status       Submitted         Time Type *       × Hours Worked         In       * 12:30 PM         Out       * 04:45 PM         Out Reason *       Out         Hours       4         Details         Comment       Clocked out but had to work again for 15 minutes. corrected out time.         View Details         OK       Delete |  |

## Enter Absences on Behalf of an Employee

There will also be times when an employee has unexpected absences close to the end of the pay period and the supervisor will need to enter time off work on the employee's behalf. To do so, click on **Actions** in the upper right of the employee time entry calendar and select **Enter Absence** from the drop-down menu. You will be led to the employee's absence calendar. You will enter absences in the same way that the employee would. Refer to the Employee Time Off Work Activities guide for detailed directions on how to enter time for the employee.